## 1. 홈페이지 있는 파일을 바탕화면에 저장후 압축풀기 실행한다

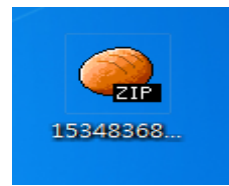

### 2. 압축이 풀리면 폴더를 더블 클릭 후 'setup'를 실행시킨다

| 이름<br>LK360Kor_Setup 클릭해주세요<br>TEST.LMU | · 수정한 날짜<br>2018-08-22 오전<br>2004-01-01 오전 | 유형<br>파일 폴더<br>LMU 파일 | 크기<br>1KB |
|-----------------------------------------|--------------------------------------------|-----------------------|-----------|
| 이름                                      | 수정한 날짜                                     | 유형                    | 크기        |
| Setup.dll                               | 2007-04-27 오전                              | 응용 프로그램 확장            | 153KB     |
| AUTORUN.INF                             | 2005-03-09 오전                              | 설치 정보                 | 1KB       |
| 📾 data1.cab                             | 2018-03-20 오후                              | 빵집 CAB 파일             | 505KB     |
| data1.hdr                               | 2018-03-20 오후                              | HDR 파일                | 11KB      |
| 📾 data2.cab                             | 2018-03-20 오후                              | 빵집 CAB 파일             | 2,470KB   |
| 🚳 ISSetup.dll                           | 2007-04-18 오후                              | 응용 프로그램 확장            | 523KB     |
| ayout.bin                               | 2018-03-20 오후                              | BIN 파일                | 1KB       |
| setup.exe 크리해즈세오                        | 2018-03-20 오후                              | 응용 프로그램               | 364KB     |
| 을 기가가요<br>Setup.ico                     | 2003-09-22 오전                              | 아이콘                   | 4KB       |
| 📰 setup.ini                             | 2018-03-20 오후                              | 구성 설정                 | 1KB       |
| setup.inx                               | 2018-03-20 오후                              | INX 파일                | 221KB     |

## 3. Next 버튼을 클릭한다

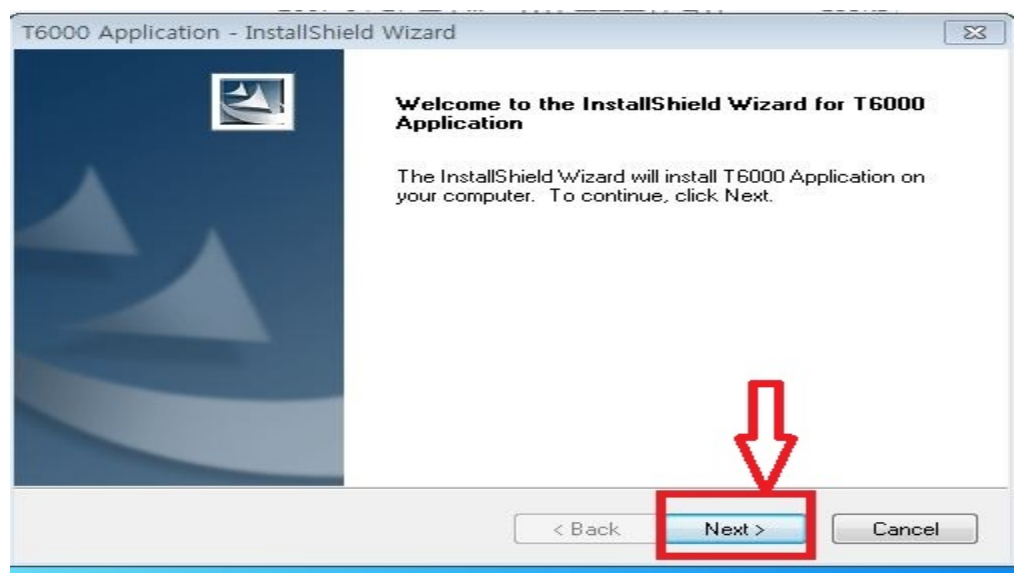

| Select fo    | Destination Location                            |
|--------------|-------------------------------------------------|
|              |                                                 |
|              | Install T6000 Application to:                   |
|              | C:\Program Files\T6000\T6000 Application Change |
|              |                                                 |
|              |                                                 |
|              |                                                 |
|              |                                                 |
|              |                                                 |
|              |                                                 |
|              |                                                 |
|              |                                                 |
|              |                                                 |
|              |                                                 |
| allShield -  |                                                 |
| tallShield - |                                                 |

| Application - Instansment Wizard                                                                                                    | L    |
|----------------------------------------------------------------------------------------------------|------|
| tart Copying Files                                                                                                    |      |
| Review settings before copying files.                                                                                                    |      |
| Setup has enough information to start copying the program files. If you want to review or change any settings, click Back. If you are satisfied with the settings, click Next to begin copying files. |      |
| Current Settings:                                                                                                    |      |
| Your selection:                                                                                                    |      |
| Location                                                                                                    |      |
| C:\Program Files\T6000\T6000 Application                                                                                                    |      |
| Setup type:                                                                                                    |      |
| Complete                                                                                                    |      |
|                                                                                                    |      |
|                                                                                                    | -    |
| 4                                                                                                    | •    |
| allShield                                                                                                    |      |
|                                                                                                    |      |
| < Back Next > Car                                                                                                    | ncel |

# 4.PC 프로그램 설치중

|                                      | And the second second s | 00       |      |    |
|--------------------------------------|----------------------------------------------------------------------------------------------------|----------|------|----|
| T6000 Application - InstallShield    | Wizard                                                                                                    |          |      | 23 |
| Setup Status                         |                                                                                                    |          |      |    |
| The InstallShield Wizard is installi | ng T6000 App                                                                                                    | lication |      |    |
|                                      |                                                                                                    |          |      |    |
|                                      |                                                                                                    |          |      |    |
|                                      |                                                                                                    |          |      |    |
|                                      |                                                                                                    |          |      |    |
|                                      |                                                                                                    |          |      |    |
|                                      |                                                                                                    |          |      |    |
|                                      |                                                                                                    |          |      |    |
|                                      |                                                                                                    |          |      |    |
| nstallShield                         |                                                                                                    |          |      |    |
|                                      |                                                                                                    |          | Cana |    |
|                                      |                                                                                                    |          |      | ei |

5. USB 드라이버 파일설치 화면 INSTALL 버튼을 클릭한다 기호코드, 확인버튼 클릭하세요

| v0       | DriverSetup   |                             | 1 |
|----------|---------------|-----------------------------|---|
| 80       | Device Driver | Install / UnInstall         |   |
| :0]      | Select INF    | CH375WDM.INF 🗸              |   |
| 0  <br>0 | INSTALL       | WCH.CN<br>  USB_CH372/CH375 |   |
| -        | UNINSTALL     | [08/24/2016, 2./.2016       |   |
|          | HELP          |                             |   |
|          |               |                             |   |
|          |               |                             | - |

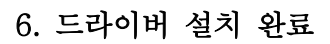

| 040   | 😼 DriverSetup 🗖 🗖 🖾                                 | F |
|-------|-----------------------------------------------------|---|
| - 9RN | Device Driver Install / UnInstall                   |   |
| C9C0  | Select INF CH375WDM.INF                             |   |
| C9D0  | Driversetup                                         |   |
| C9E0  |                                                     |   |
| C9F0  | The drive is successfully Pre-installed in advance! |   |
|       |                                                     | 3 |
|       | 확인                                                  |   |
|       |                                                     |   |
|       |                                                     |   |

7.T-6000 전원이 켜져 있는지 확인해주세요

PC 와 제품 사이에 USB케이블 연결 후 제품 상단에 'PC연결' 눌러주세요

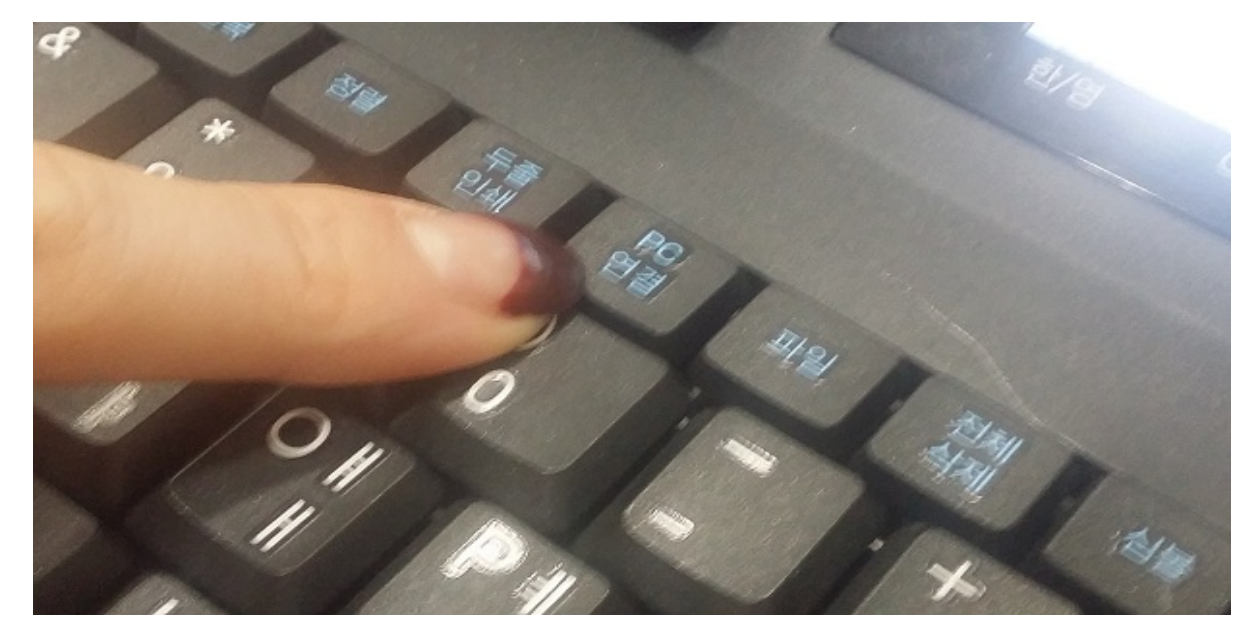

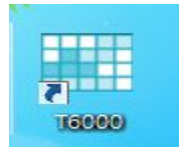

10. 바탕화면 아이콘 확인

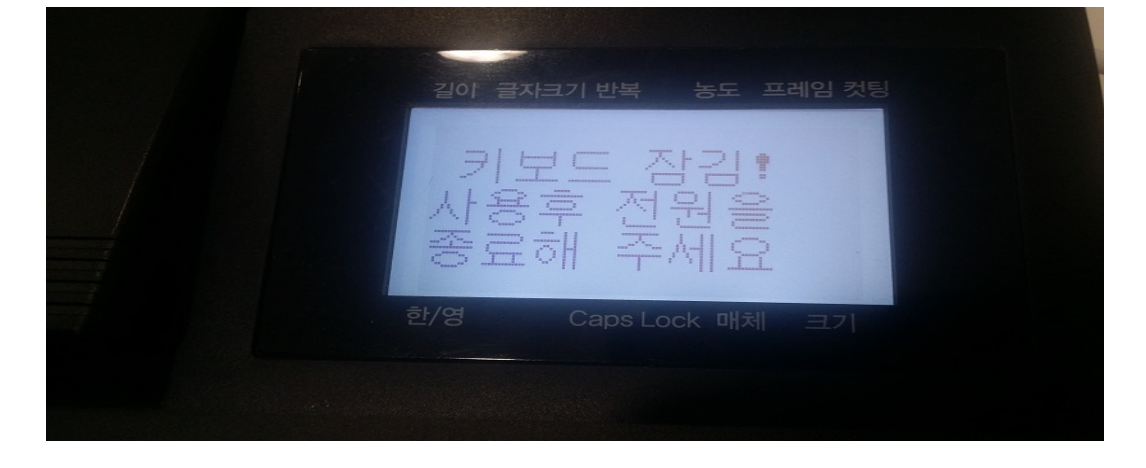

9. 제품 화면에 키보드잠김! 메시지가 나옵니다.

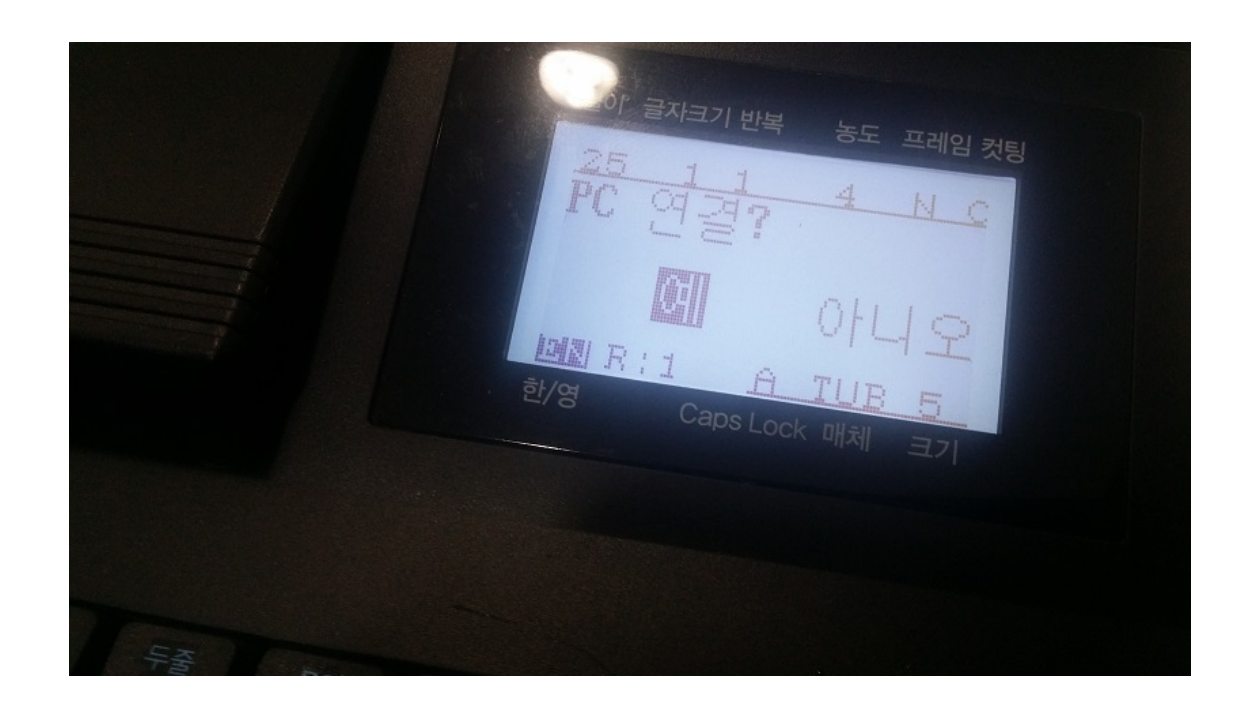

8. 제품 화면에 PC연결 '예' 선택하세요

#### 11. Tube Touch PC 프로그램을 실행한 화면이 나옵니다.

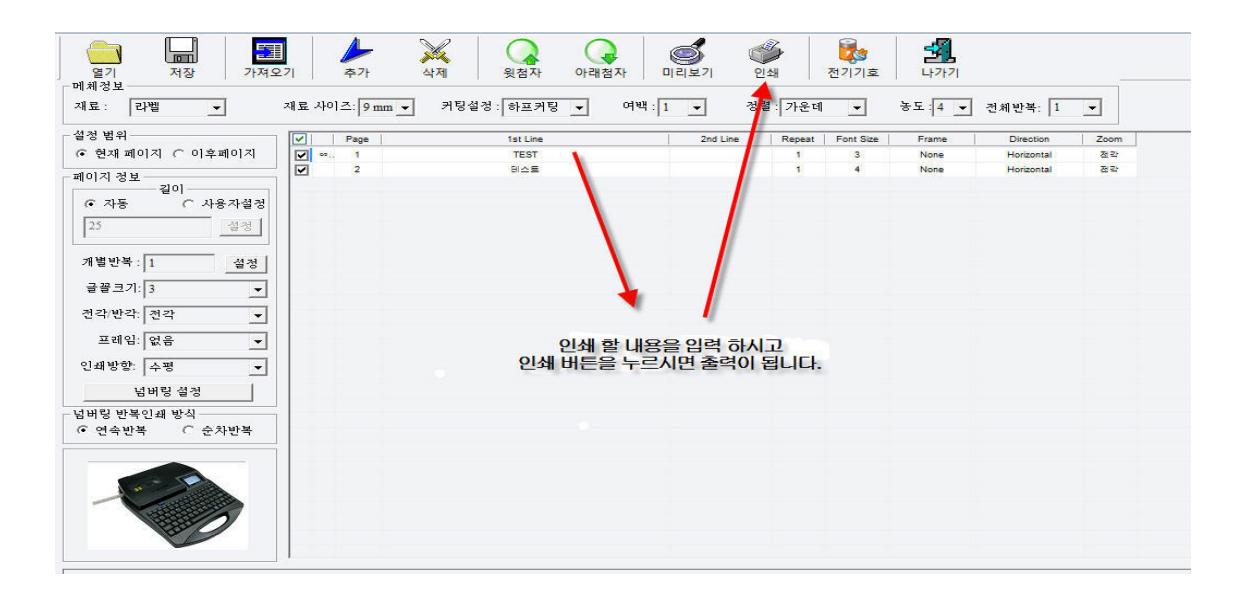

\*파일 저장시 LMK(\*lmk) 로 저장해주세요

# (엑셀활용법)

1. 엑셀 파일로 작성후 'CSV'파일 형태로 저장해주세요

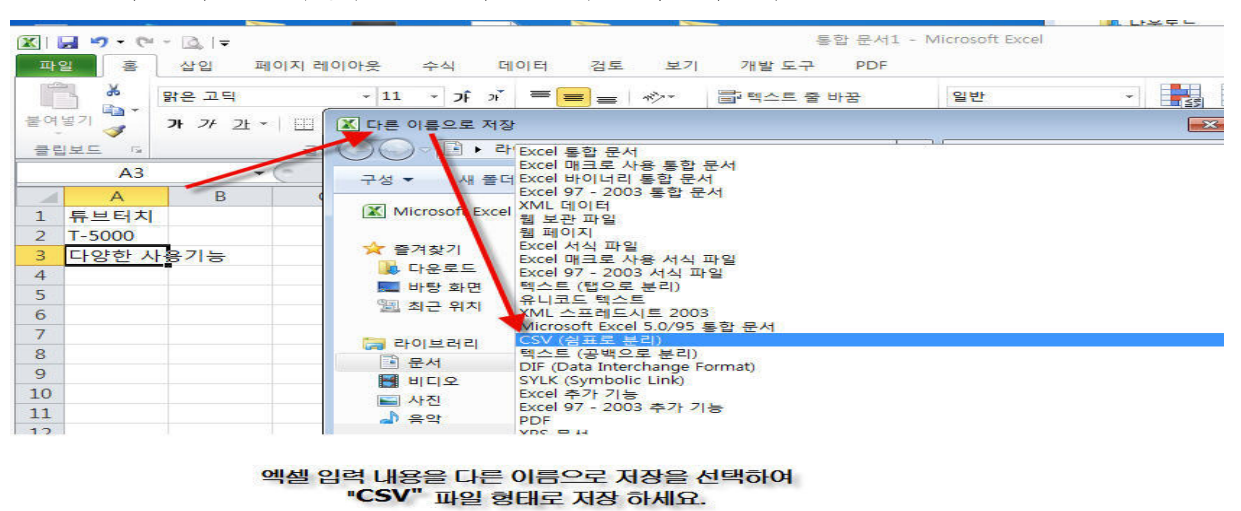

저장을 하신 후 반드시 엑셀 파일을 종료(단기) 해 주세요 작업 하신 파일이 열려 있으면 가져오기가 되지 않습니다. 2. PC 프로그램을 실행해서 가져오기 클릭해주세요

|                | II / /- 🛛      |
|----------------|----------------|
| 열기 저장 가져       | 1오기 추가         |
| 재료: 라벨 🗸       | 재료 사이즈: 9 mm 💌 |
| └── 설정 범위 ──── | Page           |
| • 현재 페이지       | ✓ 1            |
| _ 페이지 정보       |                |

메뉴판에 가져오기를 클릭 하세요

3. 확인 버튼 클릭해주세요

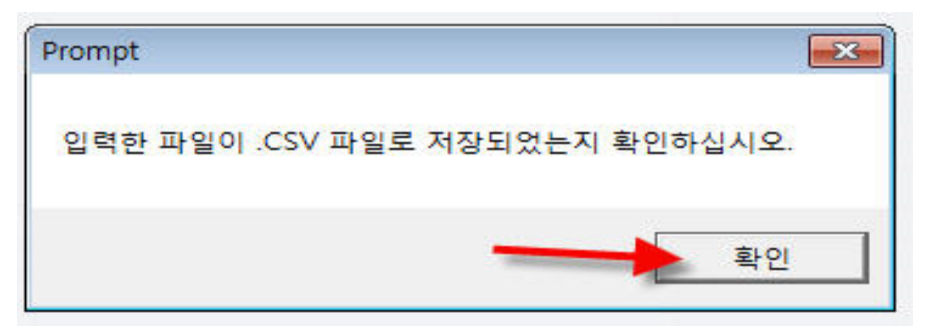

4. 선택할 파일을 더블 클릭해주세요.

| 월 열기                                |                          |          | <b>—</b> ——————————————————————————————————— |
|-------------------------------------|--------------------------|----------|----------------------------------------------|
| 찾는 위치(l):                           | 📃 바탕 화면                  | ** 📾 🔶 🗲 |                                              |
| d, 124+0                            | 이트                       |          | -                                            |
| 456 Micro                           | soft Excel 실표로 구분되       |          |                                              |
| a, 16410                            |                          |          |                                              |
|                                     |                          |          |                                              |
| Micros                              | soft Excel 쉼표로 구분된       |          |                                              |
| a, TEST<br>Micros<br>35 HFO         | soft Excel 쉼표로 구분된<br>이트 |          | -                                            |
| TEST<br>Micros<br>35바0<br>파일 이름(N): | soft Excel 쉼표로 구분된<br>이트 |          | ·<br>열기(0)                                   |

| 불러오고자 하는 파일을 더불 | 블 클릭 하세요 |
|-----------------|----------|
|-----------------|----------|

| 'I          | 추가                    | भूग (   भूग भू   | [첨자 아리                                       | ↓   ↓   ↓   ↓   ↓   ↓   ↓   ↓   ↓   ↓   ↓   ↓   ↓   ↓   ↓   ↓   ↓   ↓   ↓   ↓   ↓   ↓   ↓   ↓   ↓   ↓   ↓   ↓   ↓   ↓   ↓   ↓   ↓   ↓   ↓   ↓   ↓   ↓   ↓   ↓   ↓   ↓   ↓   ↓   ↓   ↓   ↓   ↓   ↓   ↓   ↓   ↓   ↓   ↓ | 이리보기 안   | 9<br>14               | 전기기호                     | 내가기                           |                                                     |
|-------------|-----------------------|------------------|----------------------------------------------|----------------------------------------------------------------------------------------------------|----------|-----------------------|--------------------------|-------------------------------|-----------------------------------------------------|
| 대료 사        | 이즈: <mark>9 mm</mark> | ▼ 커팅설정: ㅎ        | 하프커팅 💌                                       | 여백 : [1                                                                                                    | ব        | 렬 : 가운데               | •                        | 농도 : 4 💌                      | 전체반복: 1                                             |
| 1.411       |                       |                  | 200 - C. C. C. C. C. C. C. C. C. C. C. C. C. |                                                                                                    |          | 1 <b>H</b>            | E                        |                               | -                                                   |
|             | Page                  | 15               | st Line                                      |                                                                                                    | 2nd Line | Repeat                | Font Size                | Frame                         | Direction                                           |
|             | Page                  | 1:<br>=          | stLine<br>i보터치                               |                                                                                                    | 2nd Line | Repeat<br>1           | Font Size                | Frame<br>None                 | Direction<br>Horizontal                             |
| V<br>V<br>V | Page  <br>• 1<br>2    | 1:<br>=<br>T     | stLine<br>• 브러치<br>F-5000                    |                                                                                                    | 2nd Line | Repeat<br>1<br>1      | Font Size<br>4<br>4      | Frame<br>None<br>None         | Direction<br>Horizontal<br>Horizontal               |
| N N N       | Page  <br>1<br>2<br>3 | 1:<br>특<br>다 안 한 | st Line<br>9 보터치<br>17-5000<br>한 사용기들        |                                                                                                    | 2nd Line | Repeat<br>1<br>1<br>1 | Font Size<br>4<br>4<br>4 | Frame<br>None<br>None<br>None | Direction<br>Horizontal<br>Horizontal<br>Horizontal |

## 5. 불러오기 후 하단에 내용 확인후 인쇄버튼 클릭하세요